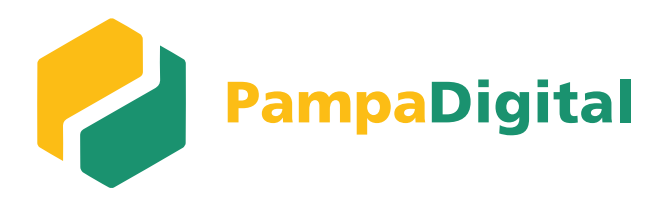

# Presentación Pampa Digital TUTORIAL Nº 1

Banco de La Pampa

#### Acceso

Con tu **usuario y clave**, podrás ingresar a Pampa Digital.

| ٥ | ○ o |                                            |  |
|---|-----|--------------------------------------------|--|
|   |     | Banco de <b>La Pampa</b>                   |  |
|   |     | ¡Bienvenido!                               |  |
|   |     | Usuario<br>Ingresá tu usuario              |  |
|   |     | Recordarme                                 |  |
|   |     | Continuar                                  |  |
|   |     | Recuperar usuario                          |  |
|   |     | ¿No te registraste aún? <u>Registrarme</u> |  |
|   |     | Seguridad Preguntas Erecuentes Legales     |  |
|   |     |                                            |  |

#### Personalizá tu ícono

Elegí una imagen de seguridad. Luego podrás seleccionar la empresa a gestionar.

| 🗎 Felipe MA                                                                                              |                                                  |
|----------------------------------------------------------------------------------------------------|--------------------------------------------------|
| ← Imagen de seguridad                                                                                    | σ Ο ο                                            |
|                                                                                                    | ← Banco de <b>La Pampa</b>                       |
| Seleccioná la imagen para reemplazar tu avatar. Esta es una medida de seguridad para proteger tu cuenta. | Buenas tardes                                    |
|                                                                                                    | Seleccioná la empresa con la cual querés operar. |
|                                                                                                    |                                                  |
|                                                                                                    | ○ Empresa 2                                      |
|                                                                                                    | O Empresa 3                                      |
|                                                                                                    | Usar siempre esta empresa.                       |
|                                                                                                    |                                                  |
|                                                                                                    |                                                  |
|                                                                                                    | Continuar                                        |
|                                                                                                    | Seguridad Progunias Encountes Legales            |
|                                                                                                    |                                                  |
|                                                                                                    |                                                  |
| Segundag Horanos Leminos y condiciones Lonfactanos Manuales, Jutoriales y anexos                         |                                                  |

Una vez que ingreses, vas a encontrar:

**1.** El menú lateral con todas las funcionalidades.

**2.** Una barra superior con accesos rápidos a las principales operaciones.

**3.** El escritorio editable, al que podrás personalizar de acuerdo con tus necesidades.

**4.** El acceso a tus datos personales, de seguridad y tu token virtual.

**5.** Podrás gestionar tus empresas sin salir de la aplicación.

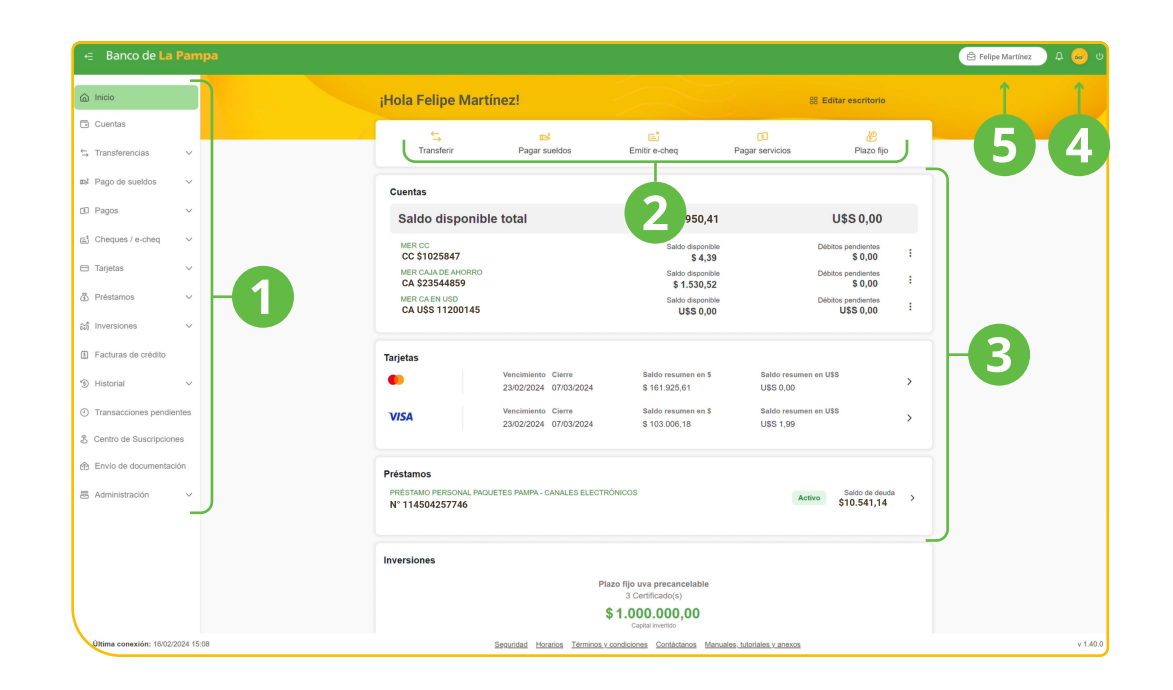

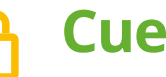

#### Cuentas

Podrás visualizar de manera rápida todas tus cuentas y realizar distintas acciones:

| Saldos<br>Disponible<br>\$ 1.530,52 | Pendientes<br>Débito<br>3 \$ 0,00<br>Crédito<br>3 \$ 0,00 | Acuerdos<br>Tasa de acuerdo 0%<br>Vencimiento<br>Ver todos | Alias CBU<br>← FELI.PANDA.BLP<br>2211555026955612244410 G |
|-------------------------------------|-----------------------------------------------------------|------------------------------------------------------------|-----------------------------------------------------------|
| esumen de cu                        | enta 2                                                    | Detailes                                                   |                                                           |
| √<br>Sy por Resumen                 | Del día Anteriores de cuenta al 31/01/2024                | Pendientes Resúmenes                                       | <pre></pre>                                               |
| GY PF Resumen                       | de cuenta al 29/12/2023                                   |                                                            |                                                           |
| 🛐 📴 Resumen                         | de cuenta al 30/11/2023                                   |                                                            |                                                           |

| <u> </u>      | Transferencias                                    |
|---------------|---------------------------------------------------|
| $\rightarrow$ | Podrás transferir y realizar diferentes acciones. |

|                                                                     | ← A mis cuentas                                                                         |   |
|---------------------------------------------------------------------|-----------------------------------------------------------------------------------------|---|
| 1. Transferir de forma <b>interactiva</b><br>o mediante un archivo. | Cuenta de origen Fecha de solicitud<br>Seleccioná la cuenta de origen · El 16/02/2024 · |   |
| <b>2. Programar las transferencias</b><br>o hacerlas recurrentes.   | Convertir en recurrente                                                                 | 2 |
|                                                                     | Cuenta destino Selecciona la cuenta destino Y Nuevo destino >                           |   |
| <b>3. Crear plantillas</b> y guardar<br>porradores.                 | Importe Concepto \$ Varios ~                                                            |   |
|                                                                     | Referencia<br>Descripcion de la transacción                                             |   |

#### Pago de sueldos \$ D

Realizar los pagos ahora es más sencillo:

| ← Pago de sueldos           | Cargar pla                                                                                                    | antilla                                                                                                    | Alta de empleado                                                                                                    |
|-----------------------------|----------------------------------------------------------------------------------------------------|----------------------------------------------------------------------------------------------------|----------------------------------------------------------------------------------------------------|
|                             |                                                                                                    | 1                                                                                                    |                                                                                                    |
| Base                        | <b>0</b> (2)                                                                                                    | 2                                                                                                    |                                                                                                    |
| Todos                       | Todos los o                                                                                                    | mploados                                                                                                    |                                                                                                    |
|                             |                                                                                                    | npieados                                                                                                    | ·                                                                                                    |
| Cuenta débito               | Referencia                                                                                                    |                                                                                                    |                                                                                                    |
| CC \$ 4416850 INDUSTRIASSRL | \$72.779,27 v Descripción                                                                                                    | de la transacción                                                                                                    |                                                                                                    |
|                             |                                                                                                    |                                                                                                    |                                                                                                    |
| Fecha de solicitud          |                                                                                                    |                                                                                                    |                                                                                                    |
| ☐ 20/02/2024                | · 🦷                                                                                                    |                                                                                                    |                                                                                                    |
|                             |                                                                                                    |                                                                                                    |                                                                                                    |
| Carga de destino            |                                                                                                    |                                                                                                    |                                                                                                    |
|                             | Último pago Interactiva Mediante                                                                                                    | archivo                                                                                                    |                                                                                                    |
| 3                           |                                                                                                    |                                                                                                    |                                                                                                    |
| Empleado                    | Importe                                                                                                    |                                                                                                    |                                                                                                    |
| Seleccioná                  | ~ \$                                                                                                    |                                                                                                    |                                                                                                    |
|                             |                                                                                                    |                                                                                                    |                                                                                                    |
|                             | ← Pago de sueldos Banco Todos Cuenta débito CC \$ 4416850 INDUSTRIASSRL Fecha de solicitud 20002/2024 Carga de destino Empleado Seleccioná | <ul> <li>← Pago de sueldos</li> <li>Carga pla</li> <li>Carga pla</li> <li>Carga pla</li> <li>Convenio</li> <li>Todos</li> <li>Todos los el</li> <li>Cuenta débito</li> <li>Cuenta débito</li> <li>Cu</li></ul> | <ul> <li>← Pago de sueldos</li> <li>Cargar plantilla</li> <li> <b>Convenio</b> </li> <li>             Todos</li></ul> |

Agregar

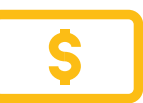

#### Pagos

Podrás realizar pago de impuestos y servicios de forma **más ágil.** 

| Banco                       |                     | Convenio                      | + | Pago de imp                           | uestos v servicios          | Nue                       | va adhesión | Nuevo pago |
|-----------------------------|---------------------|-------------------------------|---|---------------------------------------|-----------------------------|---------------------------|-------------|------------|
| Todos                       | ~                   | Todos los empleados           |   | 5                                     | ,                           |                           |             |            |
| Cuenta débito               |                     | Referencia                    | V |                                       | Próximos vencimientos       | Impuestos y servicios adh | eridos      | « < 1 de 1 |
| CC \$ 4416850 INDUSTRIASSRL | \$ 72.779,27 ~      | Descripción de la transacción |   | Empresa<br>Personal Flow<br>Telefonia | 211551423698                | Felipe                    | 22/02/2024  | \$7.540,65 |
|                             |                     |                               |   | Personal Flow<br>Telefonia            | 3002211551423698<br>RESUMEN | Felipe                    | 24/01/2024  | \$5.940,65 |
| Fecha de solicitud          | ~                   |                               |   |                                       |                             |                           |             |            |
|                             |                     |                               |   |                                       |                             |                           |             |            |
| Carga de destino            |                     |                               |   |                                       |                             |                           |             |            |
|                             | Último pago Interac | tiva Mediante archivo         |   |                                       |                             |                           |             |            |
|                             |                     |                               |   |                                       |                             |                           |             |            |

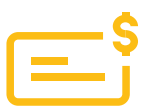

## **Cheques / e-cheqs**

Desde la misma pantalla podrás realizar todas las acciones disponibles:

| ← Emitir e-cheq                                                                                                    | 1. Emitir e-cheqs                                                                           |
|----------------------------------------------------------------------------------------------------|---------------------------------------------------------------------------------------------|
| Cuenta de débito                                                                                                    |                                                                                             |
| Carga de beneficiario                                                                                               | ← Consultar e-cheq                                                                          |
| Podrás cargar un máximo de 10 e-cheqs, de forma manual. Utilizá la carga mediante archivos si necesitás emitir más. | Seleccioná el tipo de e-cheq a consultar:<br>A admitir Admitidos Emitidos Endosados Cedidos |
| Tipo y nro. documento beneficiario V No. de Documento Q                                                             | CUIT/CUIL Beneficiario CUIT/CUIL Librador<br>30255484416 Ingressá un librador               |
|                                                                                                    | Nro. e-cheq Estado                                                                          |
| Beneficiarios                                                                                                    | Ingresá un nro. Seleccioná un estado v                                                      |
| Beneficiario Concepto Carácter Correo electrónico Pago Importe                                                      |                                                                                             |
| Aun no agregaste beneficiarios                                                                                      | Buscar                                                                                      |
|                                                                                                    | No se registran e-cheqs para los filtros ingresados.                                        |
| <b>2. Realizar consultas</b> y todas sus<br>operaciones vinculadas.                                                 |                                                                                             |

|  |  | 1 |
|--|--|---|
|  |  |   |
|  |  |   |

#### Tarjetas de crédito

Podrás ver la **información sobre todas tus tarjetas**, incluidos vencimientos, saldos y cierres.

Haciendo click en cada tarjeta, encontrarás información detallada sobre **consumos y cuotas, tarjetas adicionales y resúmenes** de cuenta.

| Saldos                   | Idos Pagos Detalle de la cuenta |                             | la cuenta     | Titulares<br><sup>Titular</sup><br>FELIPE MARTÍNEZ |   |  |
|--------------------------|---------------------------------|-----------------------------|---------------|----------------------------------------------------|---|--|
| En pesos<br>\$ 10.321,18 | Minimo<br>\$ 6.725,18           | Cierre actual<br>07/03/2024 |               |                                                    |   |  |
| En dólares<br>U\$S 1,99  | Total<br><b>\$ 0,00</b>         | Vencimiento<br>23/02/2024   |               |                                                    |   |  |
|                          |                                 | Mostrar datos adicion       | ales 🗸        |                                                    |   |  |
| Movi                     | mientos                         | Tarjetas adicional          | es            | Resúmenes                                          |   |  |
| Consumos                 | otas                            |                             |               |                                                    |   |  |
| **** **** **** 3665 N    | IARTÍNEZ/FELIPE                 |                             |               |                                                    | ^ |  |
| Fecha                    | Descripción                     | Comprobante                 | Importe en \$ | Importe en U\$S                                    |   |  |
|                          |                                 | 0004                        |               |                                                    |   |  |

#### Préstamos

Vas a poder **consultar en un solo lugar** todos los préstamos solicitados.

| Tell Colds de Deude                                                       |                   |           |             |                   |                  |   |
|---------------------------------------------------------------------------|-------------------|-----------|-------------|-------------------|------------------|---|
| \$ 90.450,85                                                              |                   |           |             |                   |                  |   |
| Préstamo                                                                  | Capital de Origen | Canal     | Último pago | Próx. Vencimiento | Saldo de Deuda 🗿 |   |
| PRÉSTAMO PERSONAL PAQUET<br>PRESTAMO PERSONAL PAQUETES PA<br>140-541448-0 | \$ 400.000,00     | ELECTRONI | 22/01/2024  | 22/02/2024        | \$ 90.450,85     | , |
|                                                                           |                   | « < 1 de  | e1 > »      |                   |                  |   |

**1.** También se incluye el detalle de las cuotas pagadas y pendientes, así como el porcentaje de cancelación del mismo.

Además, acá podrás simular y solicitar préstamos.

Tendrás la información completa de los préstamos, tanto de sucursales como de medios digitales.

| Línea                            | TAMO DEDEONAL D                                                                 |                                          |                                                                          |                               |                                                               |
|----------------------------------|---------------------------------------------------------------------------------|------------------------------------------|--------------------------------------------------------------------------|-------------------------------|---------------------------------------------------------------|
| ÓNIC                             | OS                                                                              | AQUETES PAMPA - CAN                      | ALES ELECTR                                                              |                               |                                                               |
| Fech                             | a último pago                                                                   |                                          |                                                                          |                               |                                                               |
| 22/01                            | 1/2024                                                                          |                                          |                                                                          |                               | e Custos en el cu                                             |
| Capit<br>U\$S 4                  | al de Origen<br>400.000,00                                                      |                                          |                                                                          | 429/                          | <ul> <li>Cuotas pagadas:</li> <li>5</li> </ul>                |
| Saldo                            | de Capital                                                                      |                                          |                                                                          | Cancelado                     | <ul> <li>Cuotas pendientes:</li> </ul>                        |
| U\$S                             | 9.450,85                                                                        |                                          |                                                                          |                               | 7                                                             |
|                                  |                                                                                 |                                          |                                                                          |                               |                                                               |
|                                  | o de Deuda                                                                      |                                          |                                                                          |                               |                                                               |
| U\$S                             | 9.450,85                                                                        |                                          |                                                                          |                               |                                                               |
| U\$S<br>Estac                    | de Deuda<br>9.450,85<br>do                                                      |                                          |                                                                          |                               |                                                               |
| U\$S<br>Estac<br>Activ           | de Deuda<br>9.450,85<br>do<br>ro                                                |                                          |                                                                          |                               |                                                               |
| Estac<br>Activ                   | o de Deuda<br>9.450,85<br>io<br>io                                              |                                          |                                                                          |                               |                                                               |
| Estac<br>Activ                   | o de Deuda<br>9.450,85<br>io<br>ro                                              | 1                                        | Ver información 🖌                                                        |                               |                                                               |
| L\$S<br>Estac<br>Activ           | o de Deuda<br>9.450,85<br>io<br>io                                              | Cuotas a pagar                           | Ver Información 🛩                                                        | s cuotas                      | ≪ < 1de 1 > ≫                                                 |
| Lestac<br>Activ                  | o de Deuda<br>9.450,85<br>10<br>10                                              | Cuotas a pagar                           | Ver información 👻<br>Cuotas pagadas 🛛 Todas las                          | a cuotas                      | ≪ < 1de1 > >                                                  |
| Lestac<br>Activ                  | Vencimiento                                                                     | Cuotas a pagar<br>Capital                | Ver información 🛩<br>Cuotas pagadas 🛛 Todas las<br>Intereses             | i cuotas                      | ≪ ⊂ 1 de 1 > ≫<br>Total cuota Estado                          |
| Lisaid<br>U\$S<br>Estac<br>Activ | 0 de Deuda 9,450,85<br>10<br>10<br>10<br>10<br>10<br>10<br>10<br>10<br>10<br>10 | Cuotas a pagar<br>Capital<br>5 14.150,00 | Ver Información<br>Cuotas pagadas 🛛 Todas las<br>Infereses<br>6 2.700,13 | 1 cuotas<br>IVA<br>5 1.343,13 | ≪ < 1 de 1 > ≫<br>Total cuota Estado<br>\$18.192,26 Avencer > |

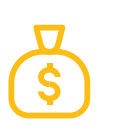

### Transacciones

Encontrarás un menú específico para visualizar todas las transacciones pendientes de aprobación.

| equieren de tu aprobación |                 |                 | Total pendiente<br>1 |               |                 |
|---------------------------|-----------------|-----------------|----------------------|---------------|-----------------|
|                           |                 | Transaccionales | Administrativas      |               |                 |
| Transferencias            | 0<br>Pendientes | e-cheqs         | 0<br>Pendientes      | Plazo fijo    | 0<br>Pendientes |
| Aprobar ahora             | >               | Aprobar ahora   | >                    | Aprobar ahora | >               |
| Financiaciones            | 0<br>Pendientes | Pagos           | 0<br>Pendientes      | Cobros        | 0<br>Pendientes |
| Aprobar ahora             | >               | Aprobar ahora   | >                    | Aprobar ahora | >               |
| Otros                     | 0<br>Pendientes | Todas           | 0<br>Pendientes      |               |                 |
| Aprobar ahora             | >               | Aprobar ahora   | >                    |               |                 |

| leccioná las operaciones para firmarlas o anularlas |                        |                                                                                                    |                                                                                                    |                                                                                                    |  |  |  |  |  |
|-----------------------------------------------------|------------------------|----------------------------------------------------------------------------------------------------|----------------------------------------------------------------------------------------------------|----------------------------------------------------------------------------------------------------|--|--|--|--|--|
|                                                     |                        | J                                                                                                    |                                                                                                    |                                                                                                    |  |  |  |  |  |
|                                                     |                        | Anular                                                                                                    | Firmar $ ho$                                                                                                    |                                                                                                    |  |  |  |  |  |
| Ejecución                                           | Tipo de transacción    | Cuenta de origen                                                                                                    | Importe                                                                                                    |                                                                                                    |  |  |  |  |  |
|                                                     | Generar orden de debin | Marco87                                                                                                    | \$ 369,00                                                                                                    | >                                                                                                    |  |  |  |  |  |
|                                                     | Generar orden de debin | Marco87                                                                                                    | \$ 789,00                                                                                                    | >                                                                                                    |  |  |  |  |  |
|                                                     | Aceptar debin          |                                                                                                    | \$ 101,00                                                                                                    | >                                                                                                    |  |  |  |  |  |
|                                                     | Generar orden de debin | CC \$ 1451000                                                                                                    | \$ 222,00                                                                                                    | >                                                                                                    |  |  |  |  |  |
|                                                     | Ejecución              | para firmarias o anularias         Ejecución       Tipo de transacción         Generar orden de debin         Generar orden de debin         Aceptar debin         Ocorar orden de debin | para firmarlas o anularlas para firmarlas o anularlas  Anular  Ejecución Trpo de transacción Cuenta de origen  Generar orden de debin Marco87  Generar orden de debin Marco87  Cuenta de origen  Cuenta de origen | para firmarlas o anularlas       Ejecución     Tipo de transacción     Cuenta de origen     Importe       Generar orden de debin     Marco87     \$ 369,00       Generar orden de debin     Marco87     \$ 789,00       Aceptar debin     Marco87     \$ 789,00       Conserar orden de debin     Marco87     \$ 789,00 |  |  |  |  |  |

Además, podrás firmar o anular transacciones de forma múltiple, lo cual facilita la gestión de autorizaciones.

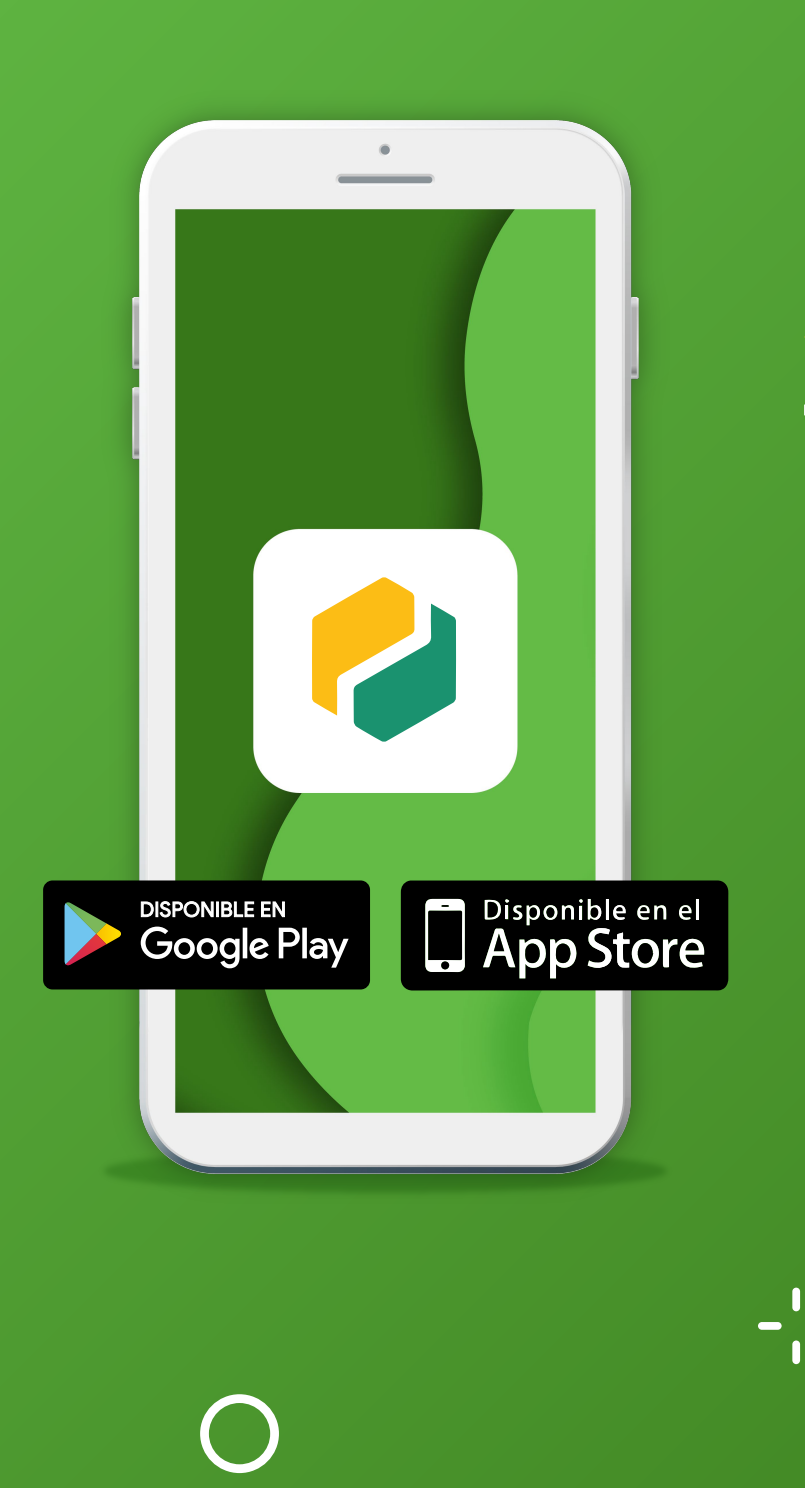

# Te invitamos a descargar la aplicación de Pampa Digital a tu celular.

Banco de La Pampa

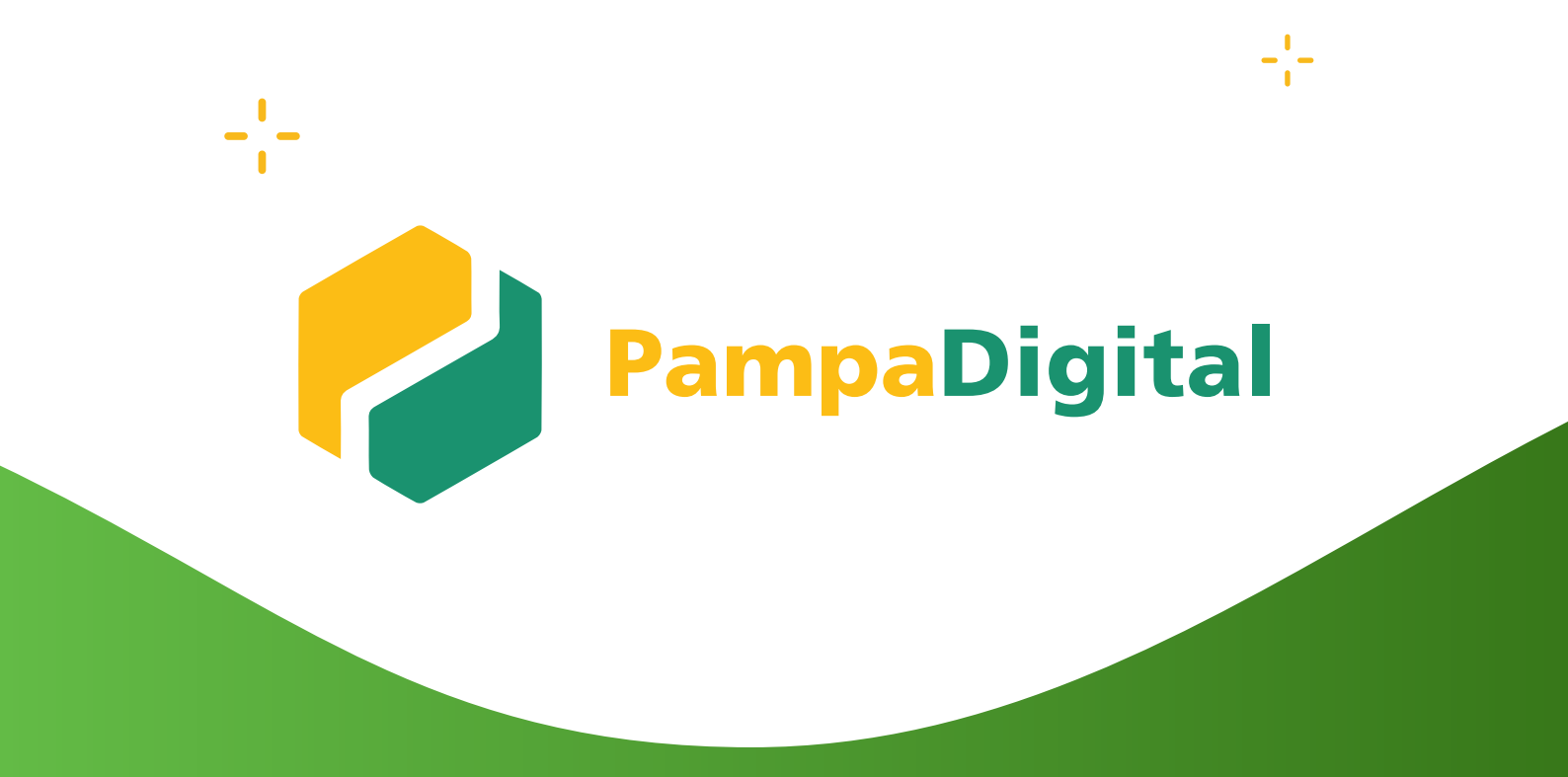

## Descubrí la nueva solución del Banco de La Pampa para tus operaciones comerciales.

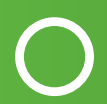

Banco de La Pampa